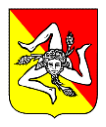

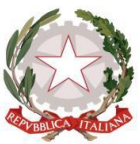

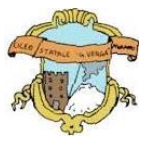

## LICEO GINNASIO STATALE "G. VERGA" - 95031 ADRANO (CT)

SEDE CENTRALE SEZ. SCIENTIFICA – SCIENZE APPLICATE Via S. D'Acquisto, 16 - Tel. 095/6136075-7692582 Fax 095/7698652 SUCC.: SEZ. CLASSICA – LINGUISTICA – SCIENZE UMANE – ECONOMICO SOCIALE Via Donatello, 80 - Tel. 095/6136084 Fax 095/7694523 C.F. 80012580876 - Cod. Mecc. CTPC01000A - E-mail <u>ctpc01000a@istruzione.it</u> - PEC:<u>ctpc01000a@pec.istruzione.it</u> Sito Web scuola : <u>www.liceovergadrano.edu.it</u>

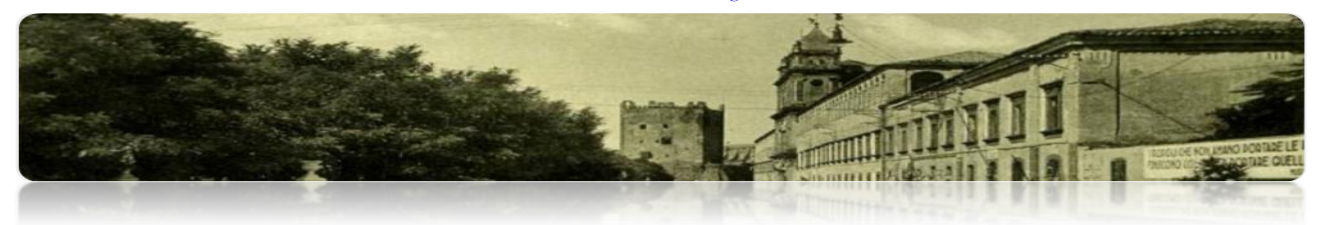

**CIRCOLARE N. 110** 

AI DOCENTI AL SITO-A.T. – DISPOSIZIONI GENERALI SEDE

### OGGETTO: GIORNO DI RICEVIMENTO DOCENTI – INSERIMENTO SUL REGISTRO ELETTRONICO ARGO

Considerato che l'orario scolastico in vigore dal 4 novembre scorso è ormai definitivo, si invitano tutti i docenti ad indicare, nell'apposita sezione del Registro Elettronico, la propria disponibilità oraria per il ricevimento dei genitori su prenotazione.

Si ricorda che tale disponibilità è prevista per un'ora la settimana. In allegato alla presente circolare è disponibile una breve guida volta ad illustrare le modalità di inserimento sul Registro Argo.

Qualora si rendessero necessari ulteriori chiarimenti, i docenti potranno rivolgersi al prof. Salvatore Pappalardo o al prof. Salvatore Privitera.

Adrano, 14 novembre 2024

IL DIRIGENTE SCOLASTICO Prof.<sup>ssa</sup> Loredana Lorena firma autografa sostituita a mezzo stampa ai sensi dell'art. 3 c.2 del D.L. 39/93

## **ISTRUZIONI PER INSERIRE IL PROPRIO GIORNO DI RICEVIMENTO**

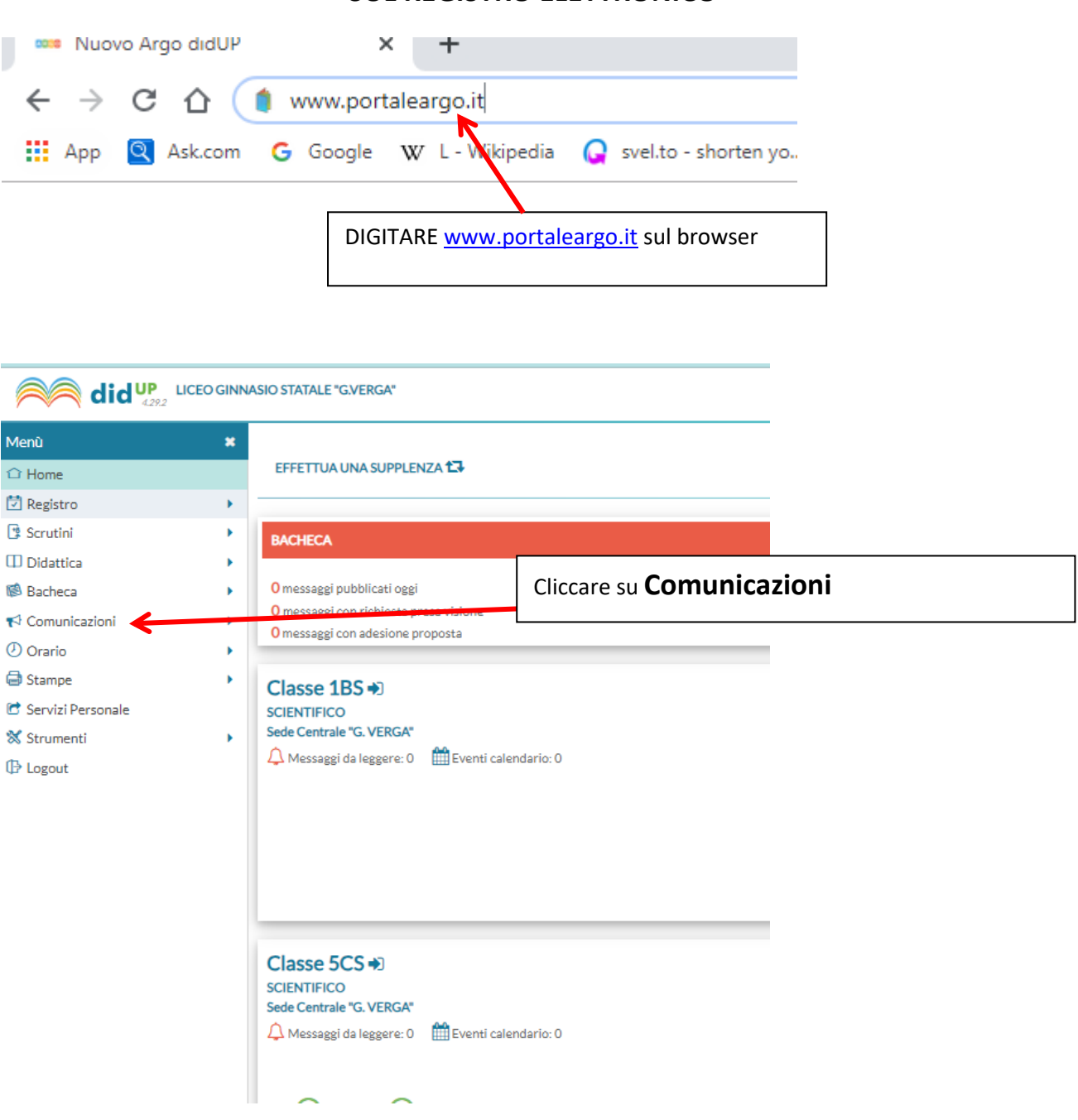

#### SUL REGISTRO ELETTRONICO

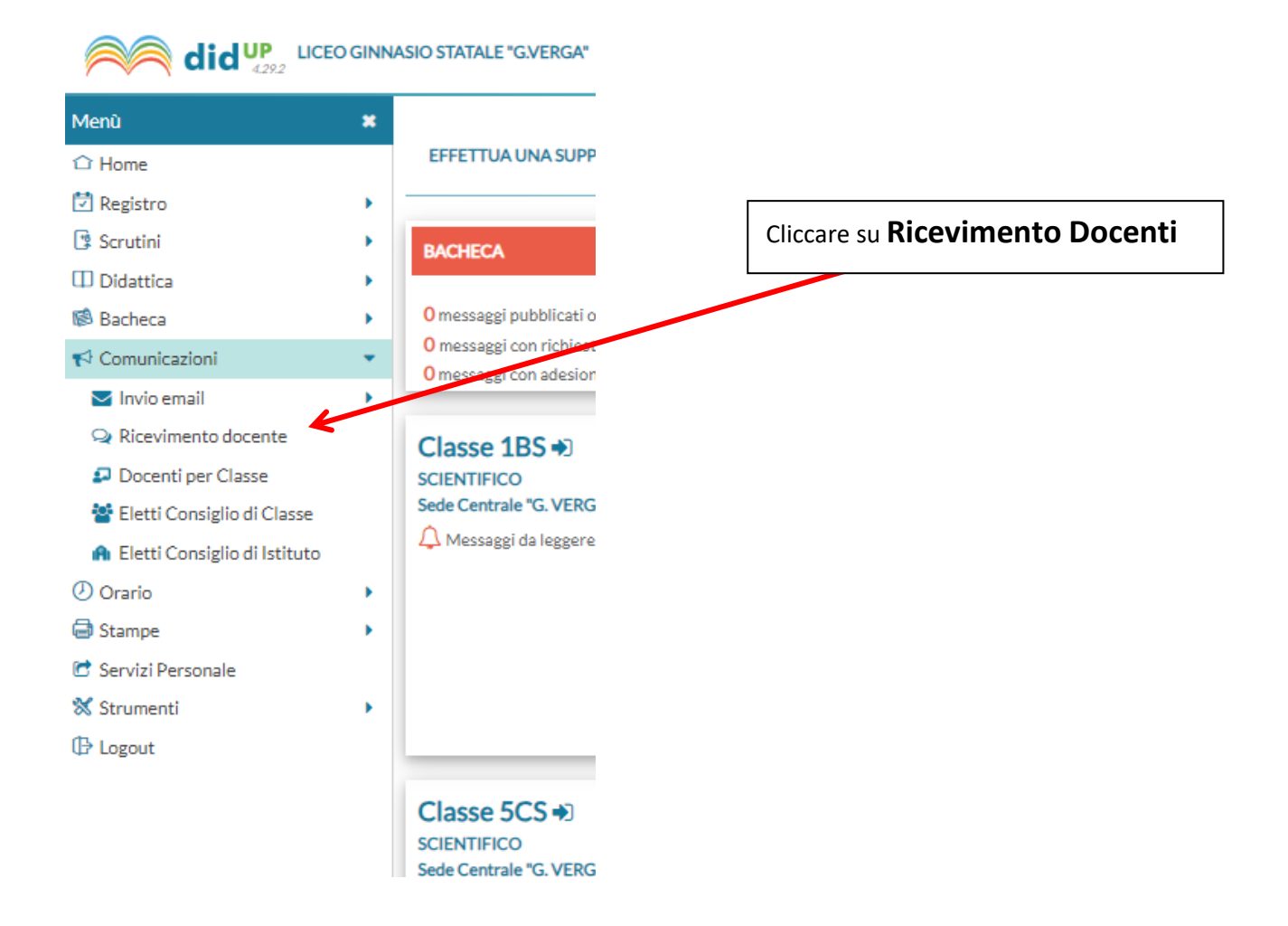

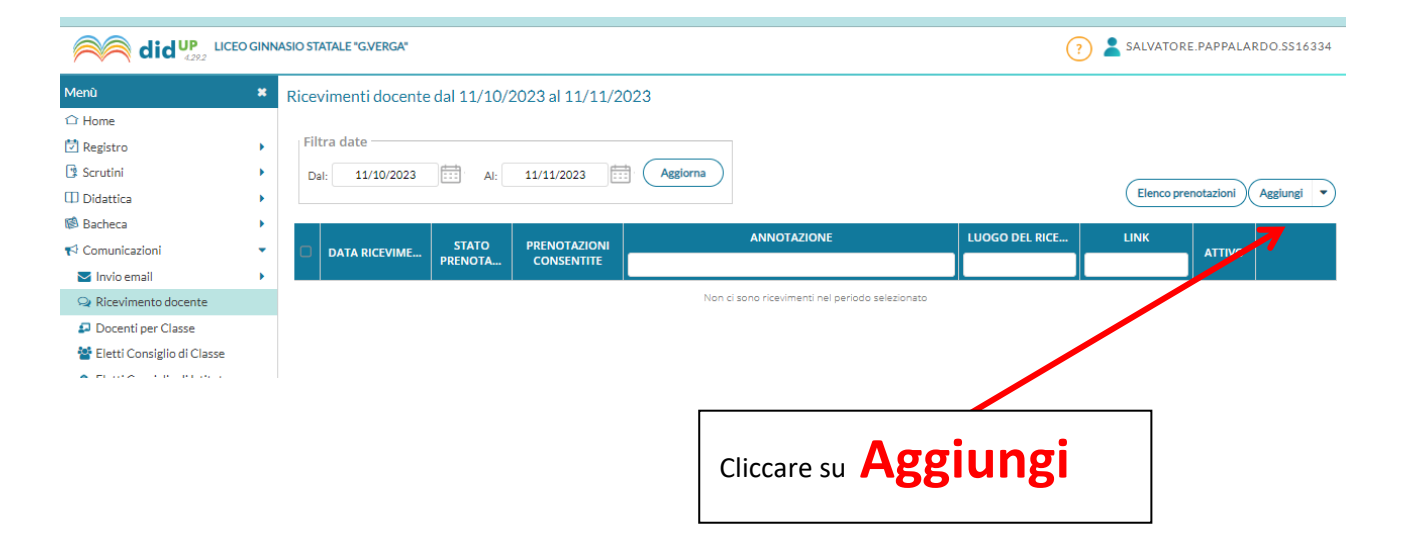

# Riempire tutti i campi

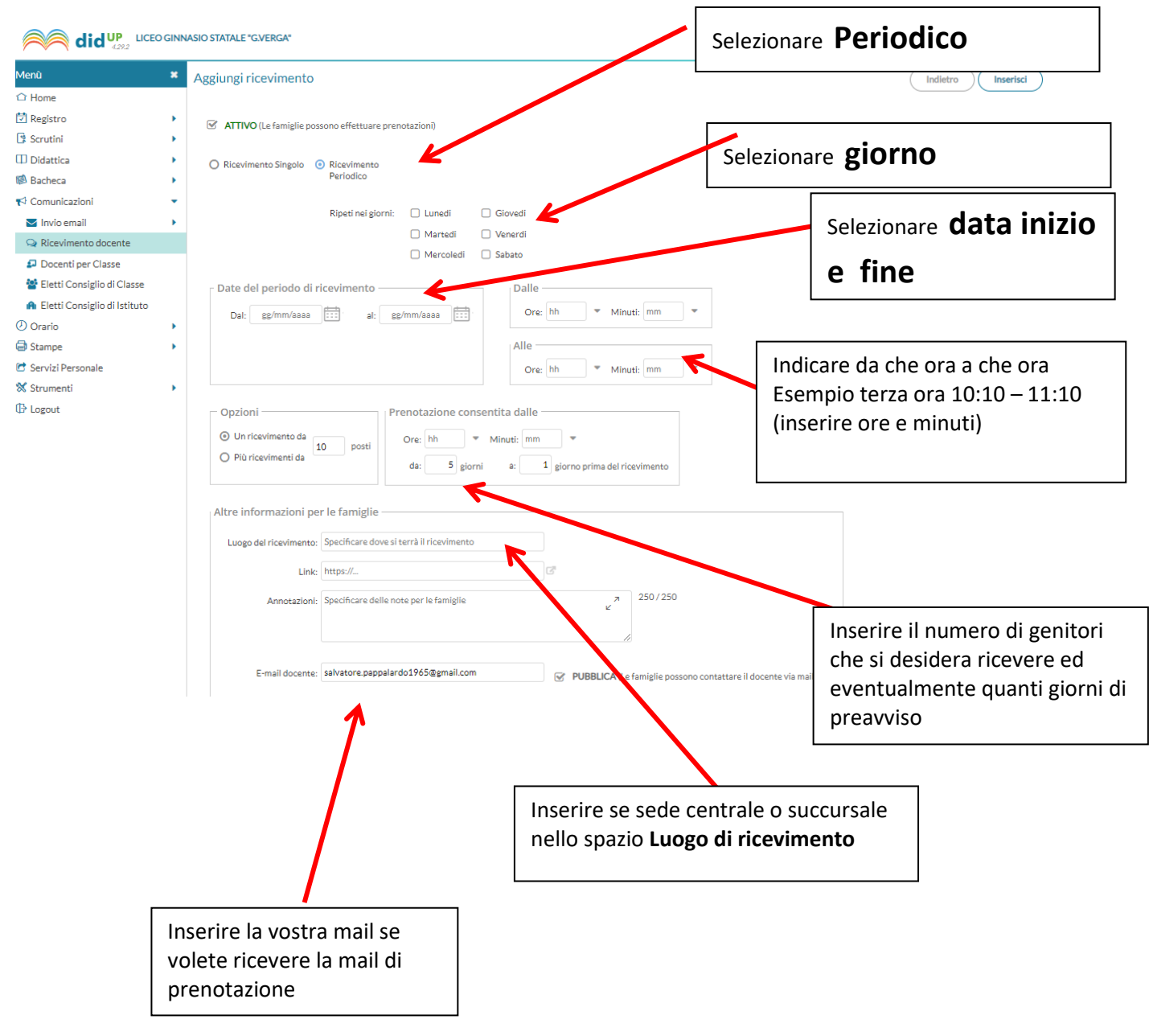

# Una volta completati i campi cliccare su Inserisci